### IT Essentials 5.0

# 9.4.2.5 Travaux pratiques – Partage d'une imprimante sous Windows XP

## Introduction

Imprimez et effectuez ces travaux pratiques.

Au cours de ce TP, vous allez partager une imprimante, configurer l'imprimante sur un ordinateur relié au réseau et imprimer une page de test depuis un ordinateur distant.

### Matériel conseillé

- Deux ordinateurs connectés directement ou par le biais d'un concentrateur ou d'un commutateur
- Windows XP installé sur les deux ordinateurs
- Une imprimante installée sur l'un des ordinateurs

#### Étape 1

Ouvrez une session sur l'ordinateur relié à l'imprimante et cliquez sur **Poste de travail > Outils > Options des dossiers >** onglet **Affichage**.

| Options des dossiers                                                                                                    |  |  |  |  |  |  |  |
|----------------------------------------------------------------------------------------------------|--|--|--|--|--|--|--|
| Général Affichage Types de fichiers Fichiers hors connexion                                                                                                    |  |  |  |  |  |  |  |
| Affichage des dossiers<br>Vous pouvez appliquer l'apparence (telle celle utilisée pour les<br>détails ou les titres) que vous utilisez pour ce dossier à tous vos<br>dossiers.                                                                                                    |  |  |  |  |  |  |  |
| Appliquer à tous les dossiers Réinitialiser tous les dossiers                                                                                                    |  |  |  |  |  |  |  |
| Paramètres avancés :                                                                                                    |  |  |  |  |  |  |  |
| <ul> <li>Amerie res normes et dossiers cachés</li> <li>Ne pas afficher les fichiers et dossiers cachés</li> <li>Masquer les extensions des fichiers dont le type est connu</li> <li>Masquer les fichiers protégés du système d'exploitation (recommandé)</li> <li>Mémoriser les paramètres d'affichage de chaque dossier</li> <li>Ne pas mettre les miniatures en cache</li> <li>Ouvrir les fenêtres des dossiers dans un processus différent</li> <li>Rechercher automatiquement les dossiers et imprimantes partagés</li> <li>Restaurer les fenêtres de dossiers ouvertes lors de la prochaine ouverture</li> <li>Utiliser le partage de fichiers simple (recommandé)</li> </ul> |  |  |  |  |  |  |  |
|                                                                                                    |  |  |  |  |  |  |  |
| Paramètres par défaut                                                                                                    |  |  |  |  |  |  |  |
| OK Annuler Appliquer                                                                                                    |  |  |  |  |  |  |  |

Désactivez la case à cocher Utiliser le partage de fichiers simple (recommandé).

Cliquez sur **OK**.

# Étape 2

Cliquez sur Démarrer > Imprimantes et télécopieurs.

Cliquez avec le bouton droit sur l'imprimante, puis sélectionnez **Propriétés >** onglet **Partage**.

| 崣 Send To OneNote 2                                                                                                    | Send To OneNote 2010#:2 Propriétés                                                                  |                                                                 |                                                                    |                                                          |                                                                        |      |  |  |
|----------------------------------------------------------------------------------------------------|----------------------------------------------------------------------------------------------------|-----------------------------------------------------------------|--------------------------------------------------------------------|----------------------------------------------------------|------------------------------------------------------------------------|------|--|--|
| Gestion des cou                                                                                                    | leurs                                                                                               | Séc                                                             | urité                                                              | 6                                                        | Device Setup                                                           |      |  |  |
| Général                                                                                                    | Parta                                                                                               | age                                                             | Ports                                                              |                                                          | Avancé                                                                 | i    |  |  |
| Vous pouve<br>réseau. Pou<br>cette imprim<br>sera configu<br>ordinateurs                                                                                                    | ez partager ce<br>ir activer le p<br>ante. Si vou<br>iré pour autoi<br>du réseau.<br>er cette impri | ette imprimar<br>artage de ce<br>s partagez o<br>riser le parta | nte avec d'au<br>ette impriman<br>rette imprimar<br>ge de cette in | itres utilisa<br>te, cliquez<br>nte, le Par<br>mprimante | ateurs sur votre<br>: sur Partager<br>e-feu Windows<br>: avec d'autres |      |  |  |
| Repair partager cette                                                                                                    | imprimante                                                                                          | marite                                                          |                                                                    |                                                          |                                                                        |      |  |  |
|                                                                                                    |                                                                                                    |                                                                 |                                                                    |                                                          |                                                                        |      |  |  |
| Nom de partage :                                                                                                    | Example                                                                                             |                                                                 |                                                                    |                                                          |                                                                        |      |  |  |
| ┌─ Pilotes ─────                                                                                                    |                                                                                                    |                                                                 |                                                                    |                                                          |                                                                        |      |  |  |
| Si cette imprimante est partagée par des utilisateurs exécutant<br>différentes versions de Windows, vous devrez peut-être installer des<br>pilotes supplémentaires, afin que les utilisateurs n'aient pas à<br>rechercher le pilote d'imprimante lorsqu'ils se connectent à l'imprimante<br>partagée. |                                                                                                    |                                                                 |                                                                    |                                                          |                                                                        |      |  |  |
|                                                                                                    |                                                                                                    |                                                                 |                                                                    |                                                          |                                                                        |      |  |  |
|                                                                                                    |                                                                                                    |                                                                 | OK                                                                 | Ann                                                      | uler <u>Appli</u>                                                      | quer |  |  |

Sélectionnez Partager cette imprimante.

Nommez le nouveau partage Example, puis cliquez sur Appliquer.

Cliquez sur **OK**.

### Étape 3

Ouvrez une session sur l'autre ordinateur.

Cliquez sur Démarrer > Imprimantes et télécopieurs.

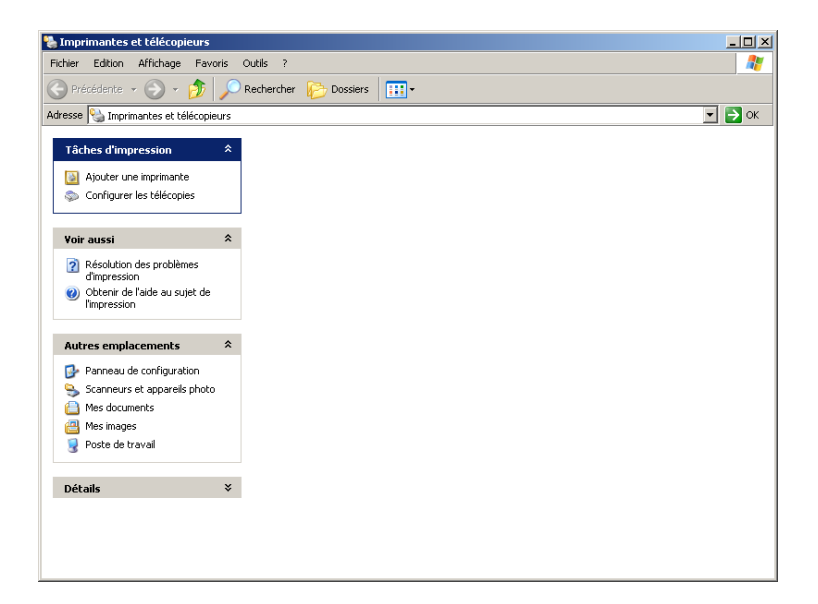

Cliquez sur Ajouter une imprimante.

La fenêtre Assistant Ajout d'imprimante s'affiche.

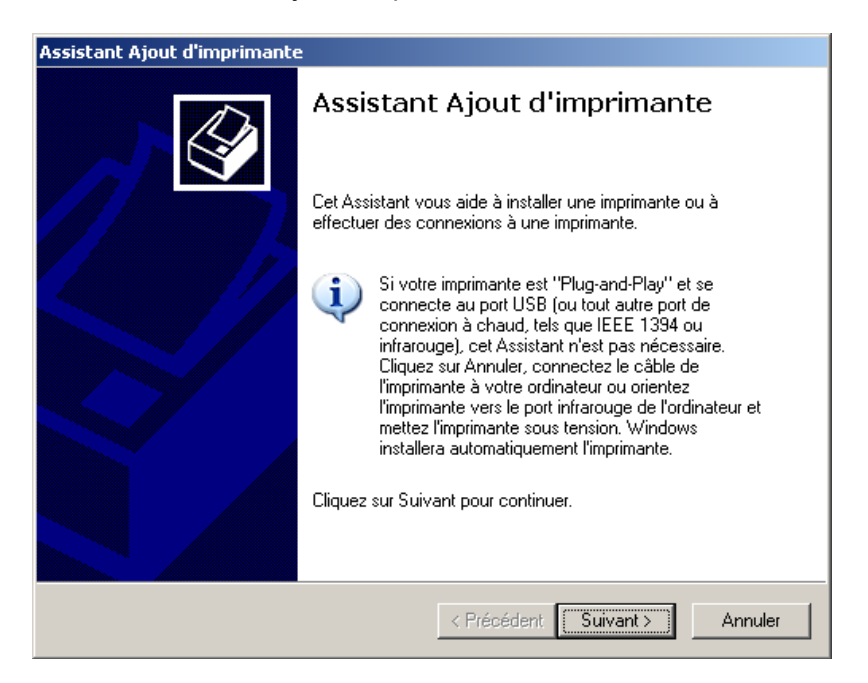

Cliquez sur Suivant.

L'écran « Imprimante réseau ou locale » s'affiche.

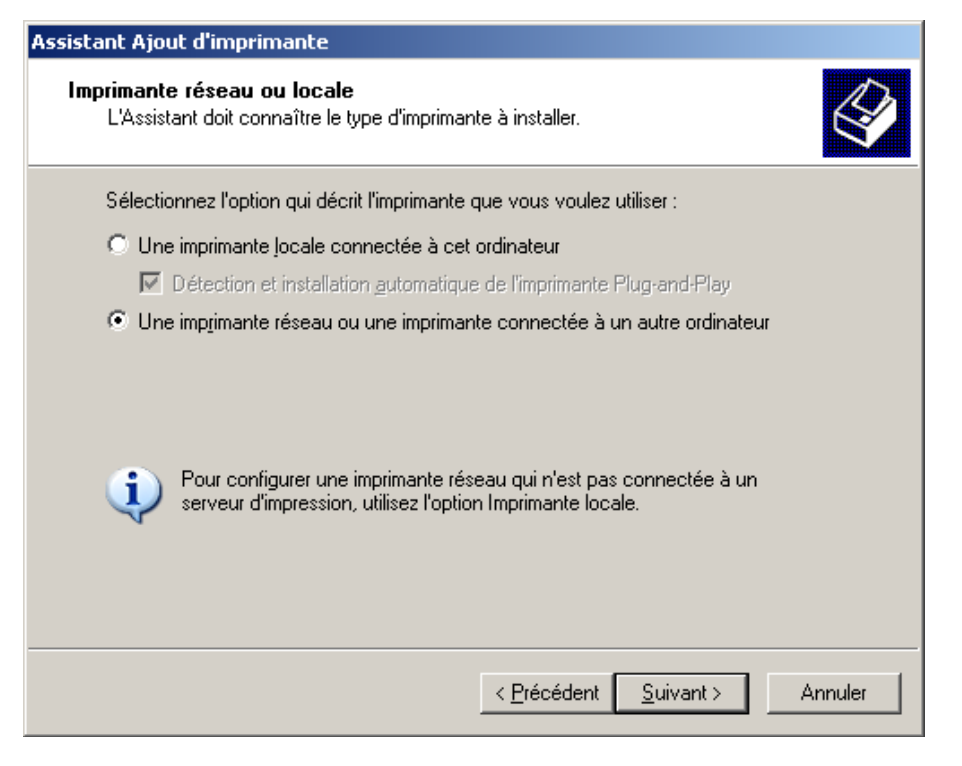

Sélectionnez l'option **Une imprimante réseau ou une imprimante connectée à un autre ordinateur**, puis cliquez sur **Suivant**.

Tapez \\nom\_ordinateur\imprimante dans la zone située sous la case d'option Connexion à cette imprimante (ou pour rechercher une imprimante, cliquez sur Suivant), où nom\_ordinateur est le nom de l'ordinateur relié à l'imprimante et imprimante est le nom de l'imprimante.

| Assistant Ajout d'imprimante                                                                                                    |  |  |  |  |  |  |  |  |
|----------------------------------------------------------------------------------------------------|--|--|--|--|--|--|--|--|
| Spécifiez une imprimante<br>Si vous ne connaissez pas le nom et l'adresse de l'imprimante, vous pouvez<br>rechercher une imprimante qui corresponde à vos besoins. |  |  |  |  |  |  |  |  |
| À quelle imprimante voulez-vous vous connecter ?                                                                                                    |  |  |  |  |  |  |  |  |
| O Rechercher une imprimante                                                                                                    |  |  |  |  |  |  |  |  |
| Connegion à cette imprimante (ou pour rechercher une imprimante, cliquez sur Suivant):                                                                             |  |  |  |  |  |  |  |  |
| Nom : //computername/Example                                                                                                    |  |  |  |  |  |  |  |  |
| Exemple : \\serveur\imprimante                                                                                                    |  |  |  |  |  |  |  |  |
| O Se connecter à une imprimante sur Internet ou sur un réseau domestique ou d'entreprise :                                                                         |  |  |  |  |  |  |  |  |
| URL:                                                                                                    |  |  |  |  |  |  |  |  |
| Exemple : http://server/printers/myprinter/.printer                                                                                                    |  |  |  |  |  |  |  |  |
|                                                                                                    |  |  |  |  |  |  |  |  |
|                                                                                                    |  |  |  |  |  |  |  |  |
| < <u>P</u> récédent <u>S</u> uivant > Annuler                                                                                                    |  |  |  |  |  |  |  |  |

Cliquez sur Suivant.

# Étape 4

Cliquez sur **Démarrer > Imprimantes et télécopieurs**.

Cliquez avec le bouton droit sur l'imprimante, puis sélectionnez **Propriétés**.

| 🖢 Send To OneNote 2010#:2 Pro                                                                  | priétés                                             |          |                     | ? ×  |
|------------------------------------------------------------------------------------------------|-----------------------------------------------------|----------|---------------------|------|
| Gestion des couleurs<br>Général Parta                                                          | Sécurité<br>age                                     | Ports    | Device Setup Avancé |      |
| EPSON Stylus C                                                                                 | X7800 Series                                        |          |                     |      |
| Emplacement :                                                                                  |                                                     |          |                     |      |
| Commentaire :                                                                                  |                                                     |          |                     |      |
| Modèle : EPSON Stylus C)                                                                       | (6600 Series                                        |          |                     |      |
| - Fonctionnalités                                                                              |                                                     |          |                     | 1 I  |
| Couleur : Oui                                                                                  | Papier disponibl                                    | e:       |                     |      |
| Recto verso : Dui<br>Agrafage : Inconnu<br>Vitesse : Inconnu<br>Résolution maximale : 1200 ppp | Letter<br>Tabloid<br>Legal<br>Executive<br>A3<br>A4 |          | ▲<br>               |      |
| Option                                                                                         | is d'impression                                     | Imprimer | une page de test    | ]    |
|                                                                                                | OK                                                  | Ann      | uler Appli          | quer |

Cliquez sur Imprimer une page de test.